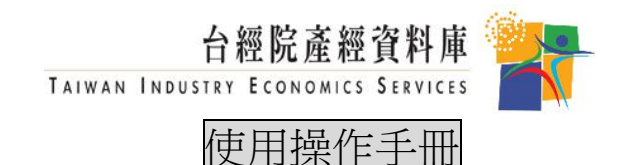

- 1. 連結『台經院產經資料庫』。請連線網際網路並於網址列輸入<u>https://tie.tier.org.tw/index.asp</u>或由貴單位中文電子資料庫區快速連結『台經院產經資料庫』網站。
- 登入『台經院產經資料庫』分為兩種方式。一為會員 IP 自動登入];另一輸入帳號密碼登入。 會員登入後,登入區會出現"會員名稱"字樣。本系統預設 60 分鐘未點選網頁內容者將自動 登出,會員若無法點選所購買產業分類內容時,需重新開啟瀏覽器再次登入。
- 3. 系統首頁橫軸依產業資料類型分為六個資料庫,依次為研究分析報告、產業景氣信號、企業 資料庫、產銷存統計、進出口統計及相關參考資訊,點選後即可進入該資料庫操作使用。首 頁左側縱軸整理國內全部產業分類,分為 27 項大分類、84 項中分類,點選產業名稱即可進 入該產業作業。首頁右上方的綜合查詢功能,可提供同時六個資料庫的關鍵字查詢功能。
- 首頁右方則有使用者常用的功能操作項目。使用產業界說可以查詢各項產業大中細分類的詳細定義內容,使用線上教學可以網頁瀏覽或下載使用操作手冊、講義及影音檔。
- 5. 點選研究分析報告可以瀏覽下載產業研究報告。文章內容由台經院產業分析師及其他研究同 仁撰寫完成,提供國內各產業現狀介紹及產業未來展望。使用者可以利用全文檢索或進階查 詢搜尋查詢標的,文件標題的上方有篩選列功能,可以再選擇產業中分類、文件屬性、文件 類別,或輸入想搜尋的文件標題字串,進一步搜尋查詢標的。當游標移至文件標題,出現一 隻手及底線時,即可使用滑鼠左鍵點選,開啟HTML檔案格式瀏覽全文。使用者也可以將游 標移至該篇文件的 PDF 欄位,選擇下載 PDF 檔案至個人電腦瀏覽全文。
- 6. 點選產業景氣信號可以取得製造業 23 大分類 71 項中分類產業景氣信號值。分為統計圖及統計表使用介面,使用本單元可以查詢五大細項指標,細產業分佈比重%,景氣預測等,應用計量模型觀察產業景氣循環時間序列。
- 7. 點選企業資料庫可以提供使用者觀察主要廠商財務水準,分析個別廠商營運指標。分為資料 搜尋及重要指標排名兩種介面使用,包含的單元如下:基本資料、損益表、資產負債表、股 東結構與轉投資、產銷組合六張表格及報酬率、成本、每股、成長率、償債能力、經營能力 六項指標;使用者可以使用產品的檢索查詢生產同一產品廠商,也可使用股東查詢同一股東 擁有各企業之股權狀況。
- 8. 點選產銷存統計提供使用者觀察產銷存趨勢。產品查詢可以產品名稱及經濟部工業產品碼兩 種方式查詢,使用本單元可以查詢產業所屬相關產品之產銷存量值等動態資訊,並提供該產 品在其所屬產業之重要性、成長率、銷售平均售價、外銷比例、存貨週轉水準等抽樣調查數 值。
- 9. 點選進出口統計可提供使用者觀察產業進出口趨勢。產品查詢可以產品名稱及海關稅則碼兩 種方式查詢,使用本單元可以查詢各產業所屬相關產品之進出口金額。並提供該產品在其所 屬產業之重要性、個別國家進出口、單一產品或單一國家進出口排行榜等統計數值。
- 10. 點選相關參考資訊提供使用者產業資訊來源,進一步作產業研究。使用網頁中央的全文檢索 或進階查詢功能,輸入關鍵字搜尋查詢標的,點選資料名稱後使用資料內容。資料文件屬性 為「圖表」者,可按「檔案下載」開啟舊檔;資料文件屬性為「參考資料」者,可以點選網 址可再連結到外部的網站瀏覽。
- 11. 使用台經院產經資料庫資訊服務後,請點選登出離開本系統,避免佔用頻寬而影響其他人員 使用本系統。
- 12. 最後提醒您,台經院產經資料庫僅提供付費會員資訊服務,研究報告受著作權法的保護,會員可以列印、重置、引用、節錄、編輯相關內容,只要加註資料來源為「台經院產經資料庫」即可。請勿將資訊下載後轉贈、轉售及對外發行。